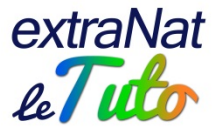

## extraNat : création d'un compte de paiement

Vous pouvez désormais créer un compte de paiement sur extraNat.

Ce compte permettra une ventilation instantanée des sommes perçues en cas d'engagements sur une compétition dont vous êtes l'organisateur et destinataire des droits d'engagements (natation course, eau libre, prochainement natation artistique)

Pour ce faire, chaque organisateur concerné doit télécharger sur son interface extraNat :

- 1/ Carte d'identité recto ou recto/verso de la Communauté Euro du président
- 2/ Scan ou copie d'un RIB/IBAN
- 3/ un deuxième document d'identité : Passeport en dehors de la communauté européenne, carte vitale, permis de conduire du président (obligatoire uniquement si vous utilisez une banque en ligne)

4/ Statuts signés de l'organisateur (club, comité, ligue)

5/ Procès-verbal de la dernière assemblée générale

6/ Document préfecture : PV de création de l'association ou journal officiel

NB : un délai de traitement est nécessaire pour que notre prestataire effectue les contrôles adéquats et valide le compte de paiement.

Des frais par transaction sont appliqués comme suit : 0,15€ fixes + 0,55% de la somme payée Par exemple, sur un montant total payé de 30€ : 0,15€ de frais fixes + 0,55% de 30€ donc 0,15 + 0,165 = 0,32€ Résumé : montant payé 30€, frais 0,32€, montant perçu par l'organisateur 29,68€

## Création du compte de paiement :

Connectez-vous en tant qu'admin sur votre espace extraNat.fr te rendez-vous dans la gestion administrative.

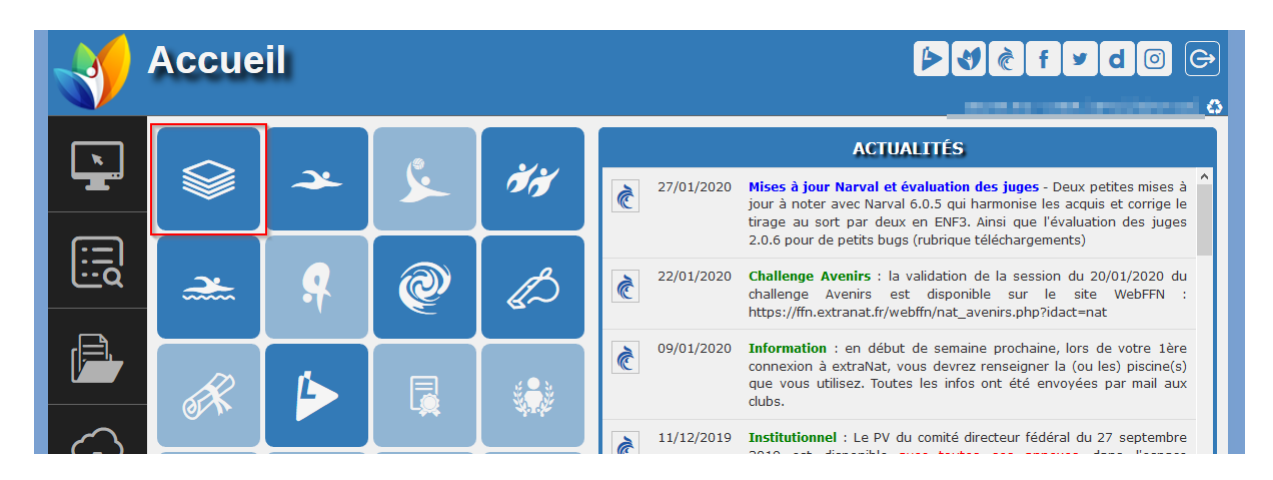

## Allez sur suivi financier et choisissez compte de paiement.

| Mon département <del>*</del> | Annuaire 👻 | Suivi financier <del>-</del>   | Gestion des utilisateurs | Les Statistiques 🗸 |
|------------------------------|------------|--------------------------------|--------------------------|--------------------|
|                              |            | Compte de pai<br>Factures comn | ement                    |                    |
|                              |            | Tableau de bor                 | ď                        |                    |

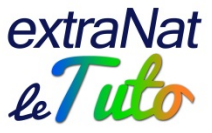

Cliquez sur le bouton pour créer un compte de paiement.

| Lemon Way (paiement en ligne)                                      |           |  |
|--------------------------------------------------------------------|-----------|--|
| Vous ne possédez pas de compte de<br>+ Créer un compte de paiement | paiement. |  |

A partir de ce moment, extraNat affiche toutes les informations concernant le titulaire du compte qui va être créé. Bien évidemment, le titulaire du compte sera le/la président(e) de la structure, tel(le) que renseigné(e) sur votre espace extraNat.

Si une information affichée n'est pas exacte, vous devez la modifier en allant sur gestion administrative, mon club, modification de mon club.

| Lemon Way (paiement en ligne)                                                                                                    |
|----------------------------------------------------------------------------------------------------|
| Création d'un compte de paiement Lemon Way Le compte de paiement va être crée à partir des informations présentées ci-dessous. Pour les corriger, veuillez faire les modifications à partir du formulaire de modification de votre structure. Le Président est considéré comme étant le titulaire du compte de paiement. Titulaire du compte Prénom Nom Adresse Code postal Ville Pays FRA Nationalité FRA Date de naissance Tiéléphone (tel) Portable (tel2) Personne morale/Association Nom Site internet Description                                                                                                    |
| Adresse email                                                                                                    |
| serve adversaries to be a server of the server of the serv |
| Adresse email rattachée au compte de paiement. C'est elle qui recoit les notifications de paiement, de changement de statut,                                                                                                    |
| Annuler + Créer                                                                                                    |
| Les informations ont été correctement récupérées                                                                                                    |

<u>Important</u> : notre prestataire impose que vous disposiez d'un site internet pour pouvoir créer un compte de paiement. Vérifiez que cette rubrique est renseignée, si besoin complétez-la (modification de mon club). Si vous ne disposez pas de site internet, indiquez : <u>https://www.extranat.fr</u> (cela ne changera rien au fait que vous soyez bien destinataire des sommes perçues évidemment)

Vérifiez l'adresse mail et cliquez sur « créer ».

Votre compte de paiement est alors créé. Vous devez alors renseigner vos coordonnées IBAN. Vous allez saisir le nom du titulaire de l'IBAN (celui qui apparait sur le RIB) et la référence complète de l'IBAN. Cliquez ensuite sur « enregistrer »

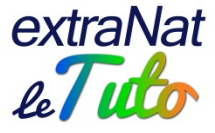

| emon Way (paiement en ligne)                                                                                                    |  |  |
|----------------------------------------------------------------------------------------------------|--|--|
| <ul> <li>Statut</li> <li>Votre compte de paiement est en cours de création chez notre prestataire Lemon Way (statut KYC1).</li> <li>Actions à effectuer :         <ul> <li>Enregistrer l'IBAN auprès de Lemon Way</li> <li>Il reste 5 documents obligatoires à envoyer</li> </ul> </li> </ul> |  |  |
| O Compte de paiement inscrit, KYC 1 (statut donné lors de la création du wallet)                                                                                                    |  |  |
| IBAN                                                                                                    |  |  |
| IBAN     L'IBAN (International Bank Account Number) va permettre d'effectuer les virements de votre compte de paiement vers le compte bancaire qui lui est associé.                                                                                                    |  |  |
| ▲ Attention<br>Le titulaire de l'IBAN doit être le titulaire du compte de paiement.<br>Le document "Relevé d'Identité Bancaire" que vous allez transmettre à l'étape suivante doit correspondre à ce numéro.                                                                                  |  |  |
| Titulaire IBAN                                                                                                    |  |  |
| CARTÉ DE DAR 14 MARIE                                                                                                    |  |  |
| Le titulaire de l'IBAN est aussi le titulaire du compte de paiement. Le nom saisi ici doit être identique au titulaire du compte inscrit sur le R.I.B.                                                                                                    |  |  |
| IBAN                                                                                                    |  |  |
| II. 100000000000000000000000000000000000                                                                                                    |  |  |
| IBAN. Le document "IBAN" que vous allez transmettre à l'étape suivante doit correspondre à ce numéro.                                                                                                    |  |  |
| 图 Enregistrer                                                                                                    |  |  |

Une fois l'IBAN enregistré, vous allez télécharger les documents énoncés précédemment.

| IBAN                                                                                                    | En attente de vérification par Lemon Way                       |
|----------------------------------------------------------------------------------------------------|----------------------------------------------------------------|
| Documents                                                                                                    |                                                                |
| Documents pour obtenir le statut KYC2     Afin que votre compte de paiement obtienne le statut KYC2, qui vous permettra de recevo     dever fournir les documents ci-dessous.     La vérification des documents pourra prendre jusqu'à 48 H.     Lemon Way est susceptible de vous redemander des documents si ceux fournis ne sont pas | r des paiements sur votre compte bancaire, vous<br>: adéquats. |
| <b>0</b> Les fichiers<br>Les fichiers doivent avoir une taille inférieure 3 <b>10 Mo</b> .<br>Les formats de documents autorisés sont : POF, JPG, JPEG, BMP, GIF, TIF, TIFF et PNG.                                                                                                    |                                                                |
| Carte d'identité de la Communauté Européenne Parcourr Aucun fichier sélectionné.     Envoyer                                                                                                    |                                                                |
|                                                                                                    |                                                                |
| ('facultatif)  L Document d'identité supplémentaire (carte d'identité recto verso, passeport, per de moins d'un an, livret de famille). Obligatoire ai vorte banque est une banque en ligne Parcourt Aucun fichier sélectionné.  Etrovyer                                                                                               | mis de conduire, carte vitale, avis d'imposition               |
| Statuts signés (du président, du secrétaire général ou du trésorier) de l'association     Parcourir     Aucun fichier sélectionné.     Einvoyer                                                                                                    | on titulaire du compte de palement                             |
| Copie (de moins d'un an) du compte-rendu de la dernière assemblée générale de     Parcourt     Aucun fichier sélectionné.     Érmoyer                                                                                                    | l'association titulaire du compte de paiement                  |
| Parotion au JOAFE (Journal Officiel des Associations & Fondations d'Entreprise) d     Parourir                                                                                                    | e l'association titulaire du compte de paiement                |

Pour chaque document, vous devrez cliquer sur « parcourir » et aller chercher le document concerné. Pensez à bien respecter les formats autorisés et ne pas dépasser les tailles maximales supportées. Une fois le document sélectionné, cliquez sur « envoyer »

Lorsque vous aurez téléchargé et envoyé tous les documents nécessaires, votre compte sera en cours de validation chez notre prestataire.

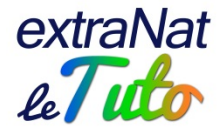

| Lemon | Way | (paiement | en li | gne) |
|-------|-----|-----------|-------|------|
|-------|-----|-----------|-------|------|

| ieures).                                                                                                    | s de validation chez notre prestataire Lemon Way (la vérification des documents peut prendre jusqu'à · |  |  |
|----------------------------------------------------------------------------------------------------|----------------------------------------------------------------------------------------------------|--|--|
| lous vous rappelons que Lemon Way peut refuser des documents<br>Pensez à vérifier l'état des documents envoyés. Vous pourrez les é                                                                             | si ceux-ci ne sont pas conformes.<br>envoyer à nouveau le cas échéant.                                 |  |  |
| o Compte de paiement 📥 📕                                                                                                    | Inscrit, KYC 1 (statut donné lors de la création du wallet)                                            |  |  |
| BAN                                                                                                    | En attente de vérification par Lemon Way                                                               |  |  |
| Documents                                                                                                    |                                                                                                    |  |  |
| Documents envoyés, en attente du statut KYC2 Tous les documents requis ont été envoyés et vont être vérifié: Veuillez attendre jusqu'à 48 H la confirmation du statut KYC2 de                                  | s par Lemon Way.                                                                                       |  |  |
| Lemon Way est susceptible de vous redemander des documents                                                                                                    | s si ceux fournis ne sont pas adéquats.                                                                |  |  |
| ✓ Carte d'identité de la Communauté Européenne Docum                                                                                                    | ent reçu, non traité                                                                                   |  |  |
| <ul> <li>✓ Carte d'identité de la Communauté Européenne Docum</li> <li>✓ Scan ou copie d'un RIB Document reçu, non traité</li> </ul>                                                                           | nent reçu, non traité                                                                                  |  |  |
| Carte d'identité de la Communauté Européenne Docum Scan ou copie d'un RIB Document reçu, non traité (facultatif) Document d'identité supplémentaire (carte d'identité re de moins d'un an, livret de famille). | nent reçu, non traité                                                                                  |  |  |

✓ Copie (de moins d'un an) du compte-rendu de la dernière assemblée générale de l'association titulaire du compte de paiement
 Document reçu, non traité

✓ Parution au JOAFE (Journal Officiel des Associations & Fondations d'Entreprise) de l'association titulaire du compte de paiement Document reçu, non traité

En principe, le délai de validation est d'environ 48h. Il vous suffira de revenir sur votre suivi financier, compte de paiement pour vérifier quand celui-ci sera validé.

| 0 Statut                                                                              |
|---------------------------------------------------------------------------------------|
| Votre compte de paiement est au statut KYC2, vous pouvez donc recevoir des paiements. |
|                                                                                       |

## NB : exemples de documents valables ou non.

Vérifiez que le document comporte bien une bande MRZ et respectez les prérequis ci dessous.

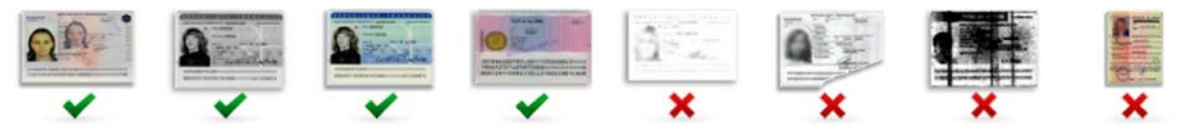